## LIVETEXT. by Watermark™

## **Student Registration**

- 1. Log on to your UAPB email account
- 2. Find the email from <a href="mailto:support@watermarkinsights.com">support@watermarkinsights.com</a> with the subject line "University of Arkansas at Pine Bluff requests that you complete your LiveText registration."
- 3. Open the email from <a href="mailto:support@watermarkinsights.com">support@watermarkinsights.com</a>
- 4. Click the link following the phrase, "Please complete your LiveText registration here..." or copy the link and paste it into your browser.
- 5. At the "Choose Your Role" section, be sure the radio button next to "Student" is selected.

| Choose Your Role                   |
|------------------------------------|
| Student                            |
| <ul> <li>Faculty Member</li> </ul> |
| Enter Your Key Code                |
| ••••••                             |

- 6. The Key Code is already in the "Enter Your Key Code" box (notice the black dots in the box).
- 7. Your first and last names, birthdate, and UAPB email should already be entered.
- 8. Enter a personal email or re-type your UAPB email.
- 9. Confirm your second email
- 10. Country, state, institution, and student ID should already be entered
- 11. Select the month and year of your Anticipated Graduation Date.
- 12. Enter a username for your LiveText account (Must contain at least 4 characters, case insensitive).

## Create Your LiveText Account

| Create Username (Must contain at least 4 characters, case insensitive) |                                                                                                    |
|------------------------------------------------------------------------|----------------------------------------------------------------------------------------------------|
|                                                                        |                                                                                                    |
| Choose a Password (Must be at least 6 ch                               | acters and contain two of these: uppercase letters, lowercase letters, and numerals)                |
| Enter Password                                                         | Confirm Password                                                                                    |
|                                                                        |                                                                                                    |
| Security Question                                                      |                                                                                                    |
|                                                                        | •                                                                                                   |
| Answer (May not be same as hint. 1 characte                            | minimum, case insensitiv <b>iel</b> )int (May not contain answer. Should allow you to remember answ |
|                                                                        |                                                                                                    |

- 13. Enter a password for your account (Must be at least 6 characters and contain two of these: uppercase letters, lowercase letters, and numerals).
- 14. Confirm your password.
- 15. Choose a security question from the dropdown menu
- 16. Answer the security question
- 17. Provide a hint to your answer to the security question
- 18. Check the box next to the confirmation of "Terms of Service"
- 19. Select "Register My Membership Account"
- 20. You should see the "Congratulations!" screen. Be sure to write down your username and password and hide them in a secure location.